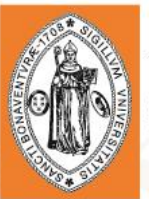

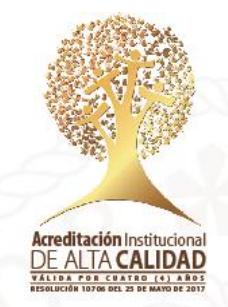

# **Votaciones Para Graduados**

Si el graduado no conoce o no recuerda su usuario para ingresar al sistema Asís debe dar clic <u>aquí</u>. A continuación, se le pedirá ingresar su documento de identidad como se muestra en la imagen:

#### Consultar Usuario

Introduzca los datos que tenga y pulse Buscar. Deje los campos en blanco p/obtener todos los valores

| Buscar un Valor Añadir un Valor                    |
|----------------------------------------------------|
| ▼ Criterios de Búsqueda                            |
| Buscar por: Doc Identidad Comienza por Mayús/Minús |
| Buscar Búsqueda Avanzada                           |

Al dar clic en buscar se mostrarán los datos del graduado: documento de identidad, nombres y usuario:

| Consultar Usuario |                 |   |  |
|-------------------|-----------------|---|--|
|                   |                 |   |  |
| Doc Identidad     | 547             |   |  |
| Nombre Mostrado   | FERNANDO BECERR | A |  |
| ID Usuario        | FBECERRA        |   |  |
|                   |                 |   |  |

Nota: Su contraseña es su fecha de nacimiento en el formato DDMMAAAA. Ejemplo 05061984 Para egresados antes de 2016 que nunca han ingresado al sistema.

De clic en este enlace para realizar el proceso de votación

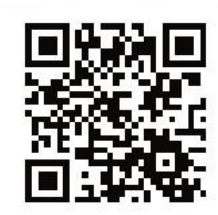

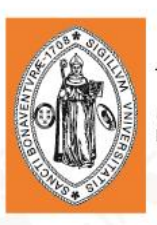

| UNIVERSIDAD DE<br>SAN BUENAVENTU<br>Scotta - Mittelia - Cali - Cati |                                   |
|---------------------------------------------------------------------|-----------------------------------|
| Conectar                                                            |                                   |
| ID USUARIO                                                          |                                   |
| Contraseña                                                          |                                   |
| Español                                                             | ~                                 |
| Activation                                                          | Conectar<br>Modo de Accesibilidad |
| Olvid                                                               | io su contraseña?                 |

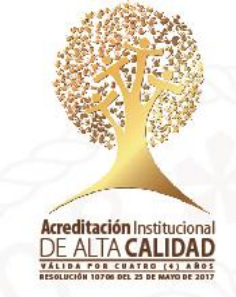

A continuación, se muestra otra opción para encontrar la Página de Votación. Ingrese por

|                                     |      | - F -           |             | 5            |    | · · · · J |            | <br> |
|-------------------------------------|------|-----------------|-------------|--------------|----|-----------|------------|------|
| Favoritos 🔻                         | Menú | Principal V     |             |              |    |           |            |      |
|                                     | Men  | ú Búsqueda      | :           |              |    |           |            |      |
| Universidad                         |      |                 |             | $\otimes$    |    |           |            |      |
| Becard - Michight - Co              |      |                 |             | \$           |    |           |            |      |
|                                     |      | Autoservicio    |             | •            |    |           |            |      |
| Menú                                |      | Registros e Ins | scripciones | •            |    | 0 •       |            |      |
| Buscar:                             |      | Definición de S | SACR        | •            |    |           |            |      |
|                                     |      | Listas de Trab  | ajos        | •            |    |           |            | _    |
| Autoservicio                        |      | Campus Carta    | agena 🗀     | Votaciones C | tg | Página d  | e Votación |      |
| Registros e Inso<br>Definición do S |      | Cambio de Co    | ontraseña   |              |    |           |            |      |
| Listas de Traba                     |      | Mis Personaliz  | zaciones    |              |    |           |            |      |
| Campus Cartao                       |      | Mi Perfil de Si | stema       |              |    |           |            |      |
| Cambio de Con                       |      | Mi Diccionario  |             |              |    |           |            |      |
| Mis Personaliza                     |      |                 |             |              | J  |           |            |      |
| Mi Perfil de Sist                   | ema  |                 |             |              |    |           |            |      |
| Mi Diccionario                      |      |                 |             |              |    |           |            |      |

Menú Principal > Campus Cartagena > Votaciones Ctg > Página de Votación

Escoja la facultad dando clic en icono de lupa y luego seleccione el tipo de votante GRADUADO

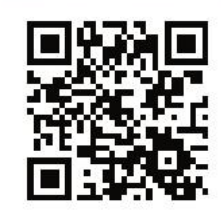

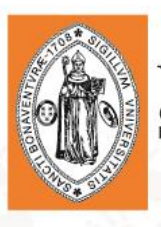

Favoritos 👻 Menú Principal 👻 > Campus Cartagena 👻 > Votaciones Ctg 💌 > Página de Votació

#### Universidad de San Buenaventura

#### Página de Votación

Introduzca los datos que tenga y pulse Buscar. Deje los campos en blanco p/obtener todos los valores

| Buscar un Valor Añadir un Valor  |          |                                             |  |  |  |  |  |
|----------------------------------|----------|---------------------------------------------|--|--|--|--|--|
| Criterios de Búsqueda            |          |                                             |  |  |  |  |  |
| Facultade Comienza nor 1         |          |                                             |  |  |  |  |  |
| Descripción de tipo votante: = * | GRADUADO | 1. Escoger Graduado de la lista de opciones |  |  |  |  |  |

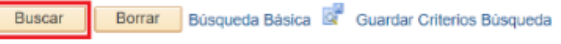

2. Dar Click en Buscar

Buscar un Valor Añadir un Valor

El Sistema identificará la facultad a la que perteneces y los candidatos que estén en contienda electoral. Allí haz clic en el botón *Votar* por el candidato que sea de tu preferencia.

| svoritos 🔻  | Menú Principal 🔻             | Campus Caladeon V     | Wolconnes: Cin 🐨         | Printer de Watscher                  | <br>Intele | Deer |
|-------------|------------------------------|-----------------------|--------------------------|--------------------------------------|------------|------|
| Usiversi    | DAD DE                       |                       |                          |                                      | T and o    | Des  |
| Sex Bein    | AAVENTURA<br>1. Currefizmana |                       |                          |                                      |            | Nue  |
| Página de 1 | Votación                     |                       |                          |                                      |            |      |
| Instit      | ución Académica USBCI        | UNIV. DE SAN BUENAVEN | TURA                     |                                      |            |      |
|             | Campus USECT                 | USB CARTAGENA - CAMP  | U8                       |                                      |            |      |
|             | Ciclo Lectivo 1851           | FACOLIND              |                          |                                      |            |      |
| Descripci   | ón de tipo votante           |                       |                          |                                      |            |      |
| ,           | Nombre del Candidato         | Personalizar   Buscar | Ver Todo   💷   🔜<br>Foto | Primero 🚯 1.2 de 2 🚯 Último<br>VOTAR |            |      |
|             |                              | 1                     |                          |                                      |            |      |
| 1           |                              |                       | =                        | VOTAR                                |            |      |
|             |                              |                       |                          |                                      |            |      |
|             |                              |                       |                          |                                      |            |      |
|             |                              |                       | ото                      |                                      |            |      |
| 2 \         | VOTO EN BLANCO               |                       | EN                       | VOTAR                                |            |      |
|             |                              | D                     | ANOU                     |                                      |            |      |
|             |                              |                       |                          |                                      |            |      |

Una vez se haya dado el proceso de votación no se podrá realizar una nueva votación. El sistema le informará de esto mediante un mensaje.

Universidad de San Buenaventura, seccional Cartagena NIT: 890.307.400-1 Calle Real de Ternera, Diag 32 No. 30-966 • PBX: 653 5555 www.usbcartagena.edu.co • Código Postal: 130010 • Cartagena de Indias, Colombia.

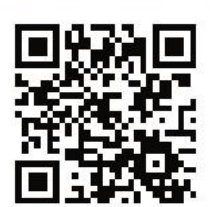

Acreditación Institucional DE ALTA CALIDAD

Nueva Ventana

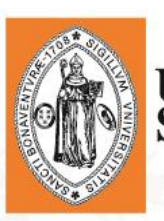

El mensaje de *No hay valores coincidentes* será mostrado si ya ha realizado el proceso de votación o si se ha vencido el tiempo para la votación.

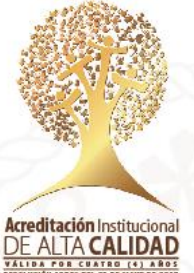

Recuerde que el Sistema estará abierto estrictamente durante el tiempo indicado para la realización del proceso siendo nulos los votos que quieran registrarse fuera de la hora establecida.

Universidad de San Buenaventura, seccional Cartagena NIT: 890.307.400-1 Calle Real de Ternera, Diag 32 No. 30-966 • PBX: 653 5555 www.usbcartagena.edu.co • Código Postal: 130010 • Cartagena de Indias, Colombia.

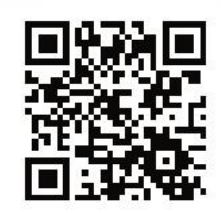